## Once logged into FACTS please select Report Manager from the Left Side |

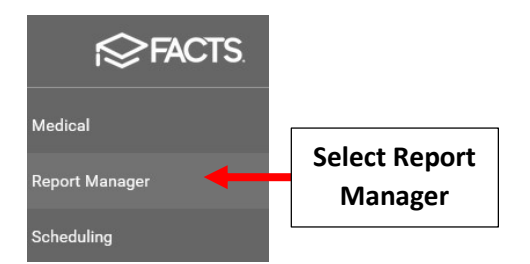

## Select Create A Report > Create a Student Report

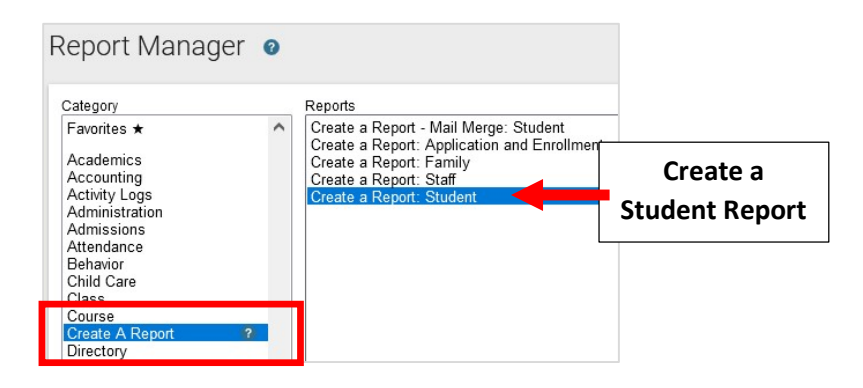

### Click the Double Arrows to move all Students to "Selected List" and Click View Report

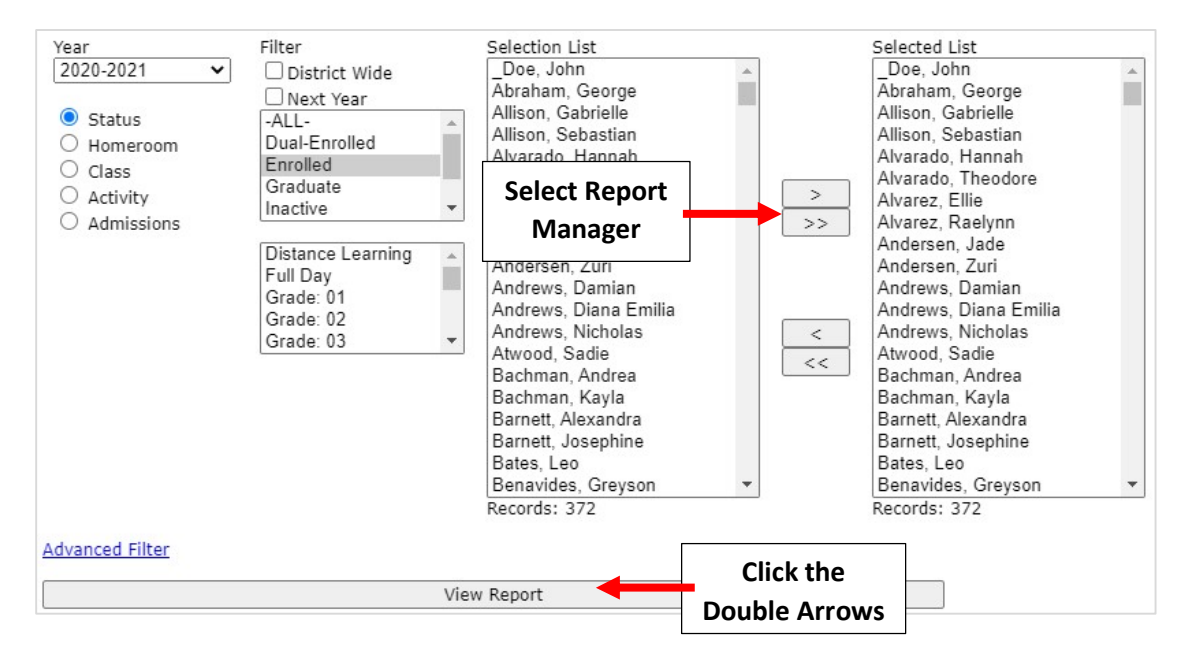

#### **Select Display Results**

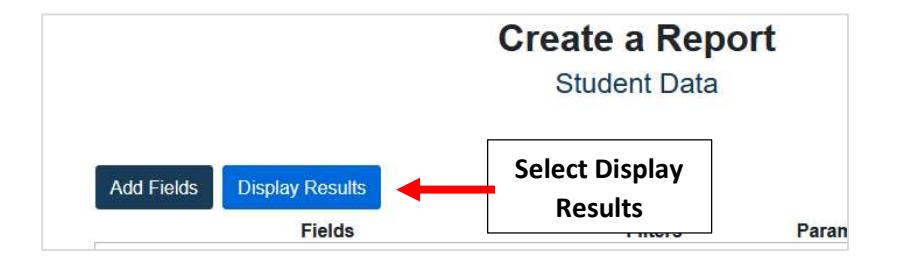

# Select "Export to Excel" to download to your PC

| Ва | ack to Filters | Export  | to Excel   | - porta      | Select Ex<br>to Exce | port<br>el  |
|----|----------------|---------|------------|--------------|----------------------|-------------|
|    | Student ID (   | System) | LastNam    | ne, FirstNam | e Status             | Grade Level |
| 1. | 1201491        |         | Allison, G | Babrielle    | Enrolled             | 07          |
| 2. | 1201492        |         | Bachmar    | n, Kayla     | Enrolled             | 07          |